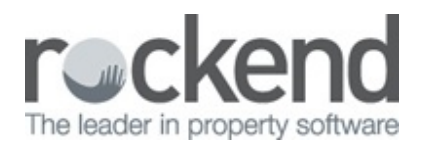

## $\square$

# Adding and Linking a Property Area Code in REST Professional

## Overview

Properties may be assigned to a Property Area Code to allow reports to be run for a particular area. You may use region names such as 'Inner West', suburbs or even post codes. The Property Detail, Owners/Tenants by Property, Vacancy Report, Counter Vacancy Report, Key List, Tenant Inspection Report and the Inspection Wizard may be run by area code.

This document will cover:

- How to Setup a New Area Code
- How to Link a Property Area Code to a Property

## How to Setup a New Area Code

Before you can start using the various reports with the Area Codes option you should set up your suburb names in REST Professional.

- 1. Go to Files > Descriptors and Comments > Property Area Codes
- 2. Click on Add Mode-F4 located on the right hand side of the menu
- 3. Code Type the Suburb name i.e.: Coogee Beach

| Property Area Codes |          |               |
|---------------------|----------|---------------|
| Code                | ADD MODE |               |
| list of codes       | 16 found | ×             |
| Annandale           |          | Cancel - ESC  |
| Balmain             |          |               |
| Balmain East        |          |               |
| Brighton Le Sands   |          | Clear - F2    |
| Chatswood           |          |               |
| Coogee Beach        |          | *             |
| Glebe               |          | Delete - E3   |
| Kimbilli            |          |               |
| Lavender Bay        |          |               |
| Point Piper         |          | Add Mode - E4 |
| Potts Point         |          | AUG MODE - F4 |
| Queens Park         |          | $\checkmark$  |
| St Leonards         |          | •             |
| Sydney              |          | OK - F12      |

#### 4. Click OK-F12

How to Link a Property Area Code to a Property

You will need to go through and link a Property Code to each Property to allow you to run the required reporting.

- 1. Go to Files > Property and enter the alpha index of the property and press Enter
- 2. Area Code Click on the drop down menu and select the required property area code

| lpha index                                               | BEACH96                                                        |                              |                                                                      | Active                                                                                                    |                                              |
|----------------------------------------------------------|----------------------------------------------------------------|------------------------------|----------------------------------------------------------------------|----------------------------------------------------------------------------------------------------|----------------------------------------------|
| Address                                                  | 96 Beach Stree                                                 | ł                            | ۲ 🔁                                                                  |                                                                                                    |                                              |
| Suburb                                                   | COOGEE BEAG                                                    | ж                            | State NSW                                                            | P/Code 2034                                                                                                 | <b>X</b>                                     |
| Reminders                                                | Gained/Lost                                                    | Maintenance Insp             | pections Information                                                 |                                                                                                    | Cancel - ESI                                 |
| ieneral Fina                                             | ncial Advert                                                   | Notes   Tenants              | Commercial Strata Holida                                             | ay Insurance Reg. Payments                                                                                  | . 🛛 🔽                                        |
| Owner                                                    | EIETH                                                          | Colin Firth                  |                                                                      |                                                                                                    | Action - F1                                  |
| 51111                                                    | rinin                                                          | 95 Florida Rov<br>PALM REACH | ed<br>I NSW 2108                                                     |                                                                                                    |                                              |
|                                                          | Go to owner                                                    | H:(02) 9958 7                | 458 W:(02) 9238 5478                                                 |                                                                                                    | Clear - F2                                   |
|                                                          |                                                                |                              |                                                                      |                                                                                                    |                                              |
| Category                                                 |                                                                |                              |                                                                      |                                                                                                    | Delete - F3                                  |
|                                                          |                                                                |                              |                                                                      |                                                                                                    |                                              |
| Ck                                                       | ass Residential                                                | •                            | Property manager                                                     | Lois (LL) 👻                                                                                                 | -                                            |
| Cl.<br>Reporting or                                      | ass Residential<br>der 1                                       | •                            | Property manager<br>Inspecting Agent                                 | Lois (LL)   Clark (CK)                                                                                      | Add Mode - F                                 |
| Clu<br>Reporting on<br>EE                                | ass Residential<br>der 1<br>R                                  | •                            | Property manager<br>Inspecting Agent<br>BDM                          | Lois (LL)   Clark (DK)  No Manager                                                                          | Add Mode - F                                 |
| Ck<br>Reporting or<br>EE<br>Key                          | ass Residential<br>der 1<br>R +<br>y # 42                      | •<br>Search for key          | Property manager<br>Inspecting Agent<br>BDM<br>Repairs               | Lois (LL)     •       Clark (CK)     •       No Manager     •       No Manager     •                        | Add Mode - F<br>Q<br>Search - F7             |
| Ck<br>Reporting or<br>EE<br>Key<br>Alarm Co              | ass Residential<br>der 1<br>R v<br>y # 42<br>ade               | Search for key               | Property manager<br>Inspecting Agent<br>BDM<br>Repairs<br>Lett Clerk | Lois (LL)   Clark (CK)  No Manager  No Manager  Billy (BG)                                                  | Add Mode - F<br>G<br>Search - F7             |
| Ck<br>Reporting or<br>EE<br>Key<br>Alarm Co<br>Area coo  | der 1<br>R + 42<br>der Coogee Be                               | Search for key ach           | Property manager<br>Inspecting Agent<br>BDM<br>Repairs<br>Lett Clerk | Lois (LL)   Clark (DK)  No Manager  No Manager  Billy (BG)                                                  | Add Mode - F<br>Search - F7                  |
| Ck<br>Reporting or<br>EE<br>Key<br>Alarm Co<br>Area coo  | ass Residential<br>der 1<br>R •<br>y # 42<br>de Coogee Be      | Search for key ach           | Property manager<br>Inspecting Agent<br>BDM<br>Repairs<br>Lett Clerk | Lois (LL)     •       Clark (DK)     •       No Manager     •       No Manager     •       Billy (BG)     • | Add Mode - F<br>Search - F7<br>Replicate - F |
| Clu<br>Reporting or<br>EE<br>Key<br>Alarm Co<br>Area coo | Ass Residential<br>der 1<br>R v # 42<br>v # 42<br>de Coogee Be | Search for key ach           | Property manager<br>Inspecting Agent<br>BDM<br>Repairs<br>Lett Clerk | Lois (LL)   Clark. (CK)  No Manager  No Manager  Billy (BG)                                                 | Add Mode - F<br>Search - F7<br>Replicate - F |

3. Click **OK-F12** 

20/06/2016 4:15 pm AEST